## **Creating an Freeman Online Account**

1. Go to <u>www.freemanco.com/store</u> and click on Create an Account.

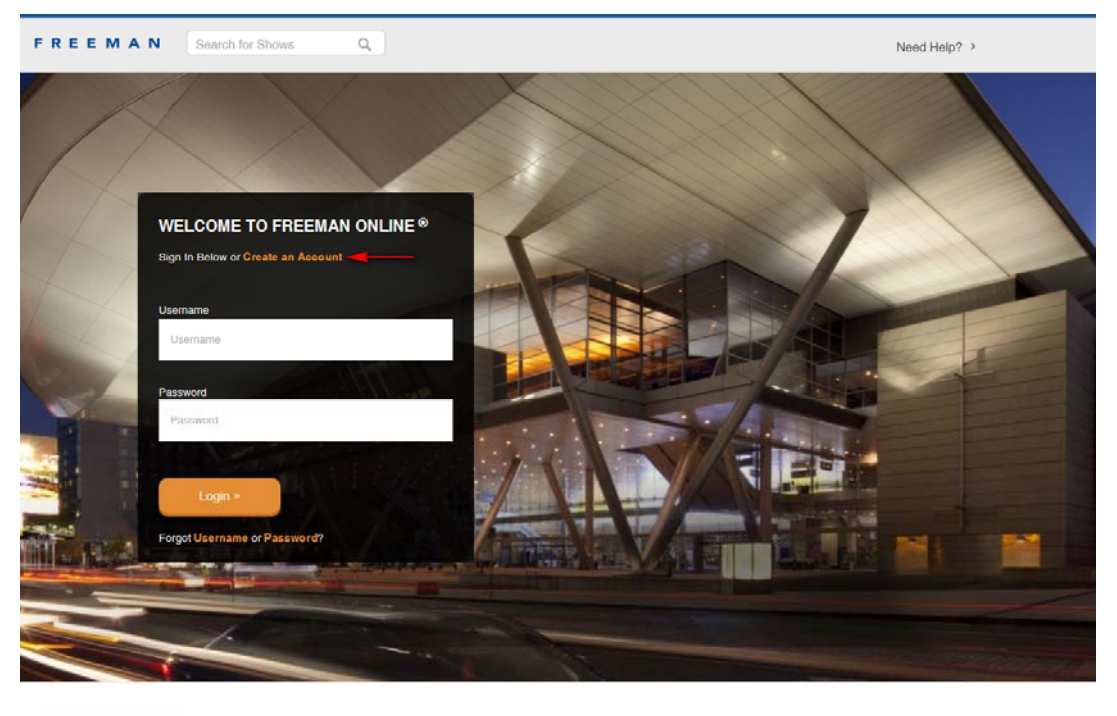

FREEMAN © Copyright 2015 Freeman. All Rights Reserved. v4.5.1 date 09-21-2015

Privacy Policy Terms & Conditions Purchase Terms Help FOL Mobile

## 2. Enter Your Company Name and click on Search.

| LOCATE YOUR COMPANY                                                                                                    |                                                                        |
|----------------------------------------------------------------------------------------------------|------------------------------------------------------------------------|
| Enter your customer number if you know it, or enter criteria in more than one f<br>(Helpful hint: Enter the first word of your company name and the country in wh<br>back a more refined results set.) | field to narrow your results.<br>hich you are located. This will bring |
| Search by Name                                                                                                    |                                                                        |
| Freeman                                                                                                    |                                                                        |
| Country                                                                                                    |                                                                        |
| USA                                                                                                    | •                                                                      |
| ZIP/Postal Code                                                                                                    |                                                                        |
|                                                                                                    |                                                                        |
| Search                                                                                                    |                                                                        |
|                                                                                                    |                                                                        |
| Customer Number                                                                                                    |                                                                        |
|                                                                                                    |                                                                        |
| Search                                                                                                    |                                                                        |
|                                                                                                    |                                                                        |
| REEMAN                                                                                                    |                                                                        |
| Copyright 2015 Freeman. All Rights Reserved.<br>45.1 date 09-21-2015                                                                                                    | Privacy Policy Terms & Conditions Purchase Terms Help FOL Mobile       |

3. Click on appropriate company name.

| CUSTOMER NUMBER | COMPANY NAME                   | STREET                         | CITY/STATE      | ZIP/POSTAL CODE | COUNTRY |
|-----------------|--------------------------------|--------------------------------|-----------------|-----------------|---------|
| 346382>         | FREEMAN LAS VEGAS              | 6555 W SUNSET RD               | LAS VEGAS, NV   | 89118-3340      | USA     |
| 825723          | FREEMAN FREEMAN & SMILEY       | 3415 S SEPULVEDA BLVD STE 1200 | LOS ANGELES, CA | 90034-7088      | USA     |
| 1251905         | LAS VEGAS CONFIDENTIAL         | 5440 CAMERON ST STE 102        | LAS VEGAS, NV   | 89118-6201      | USA     |
| 1719181         | THE FREEMAN CORP               | PO BOX 96                      | WINCHESTER, KY  | 40392-0096      | USA     |
| 1729938         | FREEMAN                        | 139 CAMPANELLI DR              | MIDDLEBORO, MA  | 02346-1078      | USA     |
| 1943245         | FREEMAN AV SEATTLE             | 568 1ST AVE S STE 200          | SEATTLE, WA     | 98104-4437      | USA     |
| 2030855         | FREEMAN PLAT                   | 43 SAVIN HILL AVE STE 3        | DORCHESTER, MA  | 02125-1421      | USA     |
| 2076432         | BRIGGS FREEMAN SOTHEBYS REALTY | 2913 FAIRMOUNT ST              | DALLAS, TX      | 75201-1497      | USA     |
| 612923          | FREEMAN ADMIN SOLUTIO          | PO BOX 2309                    | ADDISON, TX     | 75001-2309      | USA     |
| 881766          | BEDFORD FREEMAN & WORTH PUBL   | 4B CEDARBROOK DR               | CRANBURY, NJ    | 08512-3641      | USA     |
|                 |                                |                                |                 | 1 2             | 345 *   |

4. Confirm Your Company – Verify name, check to accept Terms & Conditions and click on Continue.

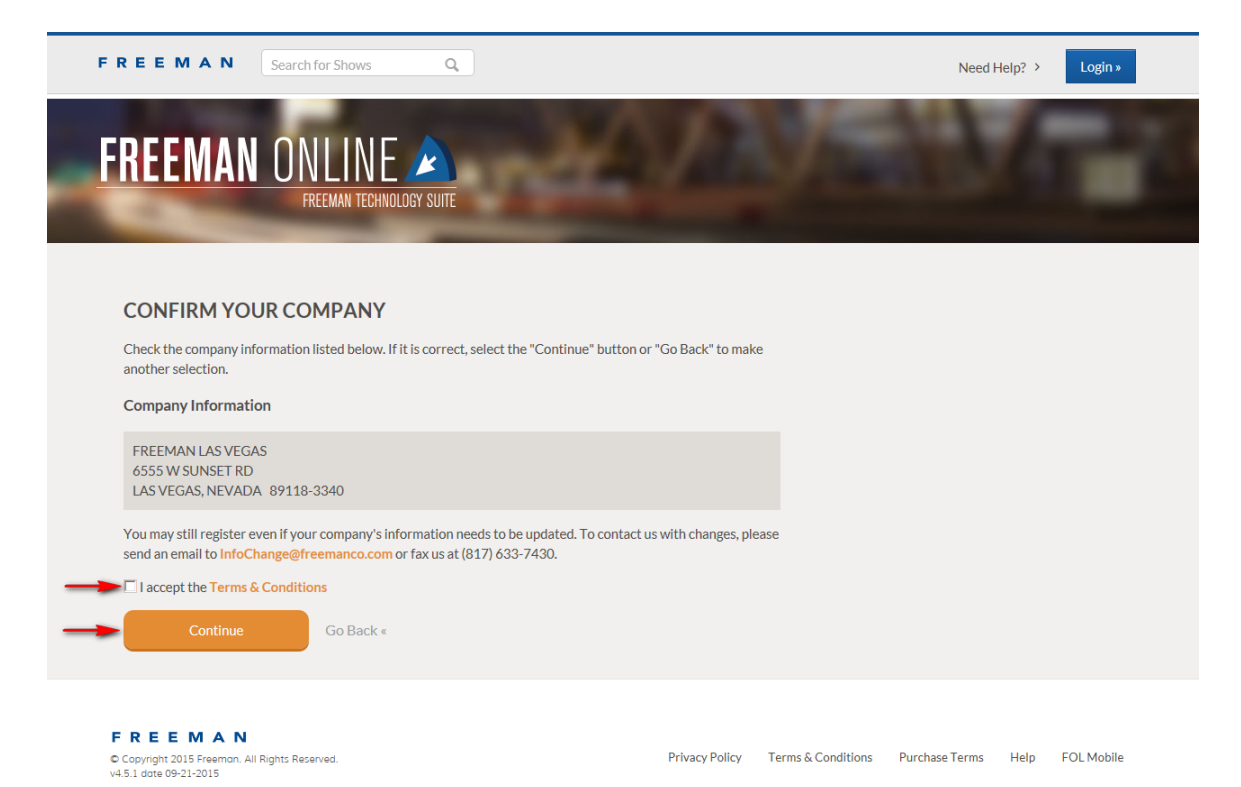

5. Enter personal information, check "I accept Freeman's Terms and Conditions" and click on "Submit".

| o register, please follow the steps in order. You may not sk | p ahead but you can return to already completed sections. |  |
|--------------------------------------------------------------|-----------------------------------------------------------|--|
| ersonal Information                                          | User Information                                          |  |
|                                                              | Containe                                                  |  |
| ast Name*                                                    | User Type                                                 |  |
|                                                              | C Exhibitor C 3rd Party                                   |  |
| hone Number*                                                 | Challenge Question                                        |  |
|                                                              | What city were you born in?                               |  |
| xt. (optional)                                               | Challenge Answer*                                         |  |
| mail Address*                                                | Password*                                                 |  |
| onfirm Email Address*                                        | Confirm Password*                                         |  |
|                                                              |                                                           |  |
|                                                              | ✓ 8 to 25 characters ✓ Numbers                            |  |
|                                                              |                                                           |  |

## 6. Click on Login to Freeman Online.

| FREEMAN Search for Shows Q                                                                                                    | Need Help? >                                                                            |
|----------------------------------------------------------------------------------------------------|-----------------------------------------------------------------------------------------|
| FREEMAN ONLINE                                                                                                    | VANETO                                                                                  |
| Registration Complete!<br>Your account has been created successfully. Select "Login to Freeman Online" to access on<br>Your confirmation email has been sent to<br>Login to Freeman Online | line ordering.                                                                          |
| Passport is a web based tool that allows customers to collaborate with Freeman on creative and AV. Passport                                                                                | e requests and proof files including graphics, structure and floor plans for show decor |
| F R E E M A N<br>Copyright 2015 Freeman, All Rights Reserved.                                                                                                    | Privacy Policy Terms & Conditions Purchase Terms Help FOL Mobile                        |

In your Dashboard, a list of shows will come up. Click on the appropriate show. If you do not see the show, use the search feature to find the show.

| Bustibourd                            |                                                          |                                       |                                    |                             |                   |              |
|---------------------------------------|----------------------------------------------------------|---------------------------------------|------------------------------------|-----------------------------|-------------------|--------------|
| Welcome to your A show listed? Use ou | ccount. This area gives you<br>r search tool to find it. | u a quick way to review your upcoming | shows, your orders and your show i | nvoices. To begin, click on | a show below. Dor | n't see your |
|                                       | Don't see your s                                         | show?                                 |                                    | Find Sh                     | ow                |              |
|                                       | Shawe -                                                  | Dravieus Ordera                       | Chauring                           |                             |                   |              |

## Click on the tile appropriate to your needs.

| WELCOME                                                                               | Y                                                                             | A                                                                        |                                                                                            |
|---------------------------------------------------------------------------------------|-------------------------------------------------------------------------------|--------------------------------------------------------------------------|--------------------------------------------------------------------------------------------|
| Our online ordering system provides you with the ability                              | Order Broducte & Services                                                     | Information About the Show                                               | Shinning Your Exhibit                                                                      |
| to order a wide range of products and services as well as                             | Order Products & Services                                                     | mormation About the show                                                 | Shipping Your Exhibit                                                                      |
| which include move-in/move-out schedules.                                             | Browse our complete catalog to order<br>products and services for your booth. | View show schedule, addresses and contact<br>information about the show. | Get your exhibit to the show easily and save<br>money with Freeman Exhibit Transportation. |
| To receive an additional discount on select items, place                              |                                                                               |                                                                          |                                                                                            |
| your order online prior to the deadline date of December                              |                                                                               |                                                                          |                                                                                            |
| 14, 2015.                                                                             |                                                                               |                                                                          |                                                                                            |
| f this is your first time using Freeman Online, select                                |                                                                               |                                                                          |                                                                                            |
| .ogin to register.                                                                    | Browse Catalog                                                                | View Show Information                                                    | Estimate Shipping                                                                          |
| Please click on the appropriate link to download a                                    |                                                                               |                                                                          |                                                                                            |
| complete Exhbitor Service Manual:                                                     |                                                                               |                                                                          |                                                                                            |
| Salt Palace                                                                           | Pa                                                                            | **                                                                       | Th                                                                                         |
| Venture Out Raw Space                                                                 | LC                                                                            |                                                                          | V2/                                                                                        |
| /enture Out Turnkey                                                                   | Copy From Previous Order                                                      | Orders, Alerts & Move-Out                                                | Forms & Brochures                                                                          |
| f you need assistance preparing for a successful event.                               | Easily re-order items from previous chave                                     | Review orders manage alerts and complete                                 | Download or email important order forms and                                                |
| please contact Exhibitor Services at (775) 355-4600.                                  | cashy re-order items if on previous shows.                                    | your move-out paperwork.                                                 | brochures.                                                                                 |
| Tirk here to view Forms & Brochures                                                   |                                                                               |                                                                          |                                                                                            |
|                                                                                       |                                                                               |                                                                          |                                                                                            |
| QUICK FACTS                                                                           |                                                                               |                                                                          |                                                                                            |
|                                                                                       | Copy From Orders                                                              | Orders, Alerts & Move-Out                                                | View Forms & Brochures                                                                     |
| Quick Pacts (.pur)                                                                    |                                                                               |                                                                          |                                                                                            |
| MPORTANT SHOW DATES                                                                   |                                                                               |                                                                          |                                                                                            |
|                                                                                       |                                                                               |                                                                          |                                                                                            |
| -onowing are a rew important dates. Click "View All" to<br>see the complete schedule. | U                                                                             |                                                                          |                                                                                            |
|                                                                                       | FOL Mobile                                                                    |                                                                          |                                                                                            |
| Advanced Freight Receiving Start                                                      | Access show information place orders and                                      |                                                                          |                                                                                            |
| Uncertibler 04, 2015                                                                  | get help all from the palm of your hand with                                  |                                                                          |                                                                                            |
| Discount Price Deadline                                                               | FOL Mobile.                                                                   |                                                                          |                                                                                            |
| 14 December 14, 2015                                                                  |                                                                               |                                                                          |                                                                                            |
| Advanced Freight Deadline                                                             |                                                                               |                                                                          |                                                                                            |
| 28 December 28, 2015                                                                  |                                                                               |                                                                          |                                                                                            |
|                                                                                       | Learn More                                                                    |                                                                          |                                                                                            |